# 市级工程技术研究中心认定网上服务指南 (2018)

#### 一、登录途径

申报用户登录"威海人民政府网"

(www.weihai.gov.cn),点击"山东政务服务网 威海市"或"服务"栏目,参考图1。

| and the second second sec |                                                                                                    | . 0 |
|----------------------------------------------------------------------------------------------------|----------------------------------------------------------------------------------------------------|-----|
| (1) ttp://www.weihai.gov.cn/                                                                                                    | りー C 🧭 威夷市科研技未用 🌻 威夷市人民政府 🗙                                                                                                    |     |
| (F) 编辑(E) 登曆(V) 改融夫(A) 工具(T) 略助(H)                                                                                                    | 996首で 1 かみが頭   からが顔 - Fredick   月土坂   外弓()  高中坂                                                                                                    |     |
|                                                                                                    |                                                                                                    |     |
|                                                                                                    | (A) 成海市人民政府                                                                                                    |     |
|                                                                                                    | www.weihal.gov.cn 中文城名:中国城海-政务                                                                                                    |     |
|                                                                                                    | 青苔页   二曲市政府 回 資訊 印 公开 🔤 脱劣 🔛 问政 🔍 专職 🖬 市店 📑 👘                                                                                                    |     |
| 1                                                                                                    | 天气期候 空气质量 水质出现 海洋预报                                                                                                    |     |
|                                                                                                    |                                                                                                    |     |
|                                                                                                    | ·市政府研究推进構設域市建设 08-10 展海市                                                                                                    |     |
|                                                                                                    | <ul> <li>・ 然想成金知識が「大人材が「安水」</li> <li>・ 2001</li> <li>・ 2001</li> <li< td=""><td></td></li<></ul> |     |
|                                                                                                    | ・ W型 は12 文中な6時には20130 08-10<br>・ W型 は12 文中な6時には20130 08-10                                                                                                    |     |
|                                                                                                    | - 市委外事工作领导小组会议召开 08-09                                                                                                    |     |
|                                                                                                    | •市委深化机构改革协调小组召开第一次会议 08-09 型服氣局                                                                                                    |     |
|                                                                                                    | ·张骞波主持召开专题民主协商座欧会 08:09                                                                                                    |     |
|                                                                                                    | <ul> <li>或海軍人軍軍法律援助服务中心揭牌成立</li> <li>08-09</li> <li>或海軍人軍軍法律援助服务中心揭牌成立</li> <li>08-09</li> <li>10</li> <li>10</li></ul>                                                                                                    |     |
|                                                                                                    | · 引运资料扩放期局部 争当走在新列排头兵 计规模变得体表。  88.09                                                                                                    |     |
|                                                                                                    | 広方国計本                                                                                                    |     |
|                                                                                                    | 0009 K\$\$\$                                                                                                    |     |
|                                                                                                    | <b>阿信用成 🥄 🕮</b> 山东东为黑为肖威海市 — — — — 成海市民网 ன 瑞典电影发展水波漫漫 🙆 国务院信息                                                                                                    |     |
| 1                                                                                                    |                                                                                                    |     |
|                                                                                                    | △ 市田安治信号公开 在国家门路位信号公开 公共公寓业协价信号公开                                                                                                    |     |
|                                                                                                    | 开开 本月推行 本月推行                                                                                                    |     |
|                                                                                                    | → 党政張导 → 市长之園 → 政府文件 → 政府文件 → 政府工作报告 → 財政局 4.8 → 野田島 4.6                                                                                                    |     |
|                                                                                                    | 「「「「「「「「」」」」」」「「「」」」」」」「「」」」」」「「」」」」」「「」」」」                                                                                                    |     |
|                                                                                                    | ○ 百分語言 ② 安王王广 ③ 环境保护 ○ 加湿電理 ◎ 和以用水具 > 安盛園 27 → 环保局 24<br>年上の日 好く決決 上地に対 医血口 ○ 和以用水用 ○ 二 ○ 二 ○ 二 ○ 二 ○ 二 ○ 二 ○ 二 ○ 二 ○ 二 ○                                                                                                    |     |
|                                                                                                    | ■ 皿用の原目 ※ 確定準備の ※ 上のEETP ※ EET # = * 17805CUMB# ※ 第2期間 19 》 休存間 18<br>・ 60倍回節 。 歯目小公告 。 現 96 伝 。 教育を聞 。 元字時や可読用 》 发展改革委 16 》 科技局 14                                                                                                    |     |
|                                                                                                    |                                                                                                    |     |
|                                                                                                    | → 行政許可事項目愛 → 行政以力満単 → 置任清単 → 数多服务事项中介服务项目清単 → 公共服务<br>為点回应                                                                                                    |     |
|                                                                                                    |                                                                                                    |     |

图 1

申报用户也可以通过登录"威海市科技局" (www.whstc.gov.cn),点击"办事服务"栏目中"事项办 理"链接进入,参考图2。

| A Law of the second second sec |                               |                                                                                                |                                        |
|----------------------------------------------------------------------------------------------------|-------------------------------|------------------------------------------------------------------------------------------------|----------------------------------------|
| mtpl//www.wistc.gov.cn/col/col21422/index.ntml                                                                                                    | 184                           | P - C 🥌 威海市科学技术局 :                                                                             | D事指第 × 🜻 威布市人民政府                       |
| NER SEV CERA III NEDA                                                                                                    | 会 反语市<br>WeiHai Scienc        | 科学技术局<br>e and Technology Bureau                                                               | and the second                         |
|                                                                                                    | 首页 科技动态 通知公                   | 日本の日本の日本の日本の日本の日本の日本の日本の日本の日本の日本の日本の日本の日                                                       | 1000-100 利益近年 第39公开                    |
|                                                                                                    | 2018年8月10日 星期五                | AK: M4 92.102 至701里1 148-                                                                      | 请输入关键字 へ 投索<br>当前位置: 首页>> 力率報約>> 力率相向  |
|                                                                                                    | <ul> <li>         ・</li></ul> | <ul> <li>技术自同认定登记</li> <li>国家、雪金桥实组织中报与推荐服务指南</li> </ul>                                       | 2018-06-07<br>2018-06-07               |
|                                                                                                    | 事项办理                          | <ul> <li>科技成果並に支援部份指南</li> <li>当技术转移服务机构组织中报与推荐服务指南</li> <li>- 古井卡比统服务机构组织中报与推荐服务指南</li> </ul> | 2018-06-07<br>2018-06-07<br>2018-06-07 |
|                                                                                                    | 科技政策咨询                        | <ul> <li>如日产权堆权堆积累势指南</li> <li>如田产权举投投诉服务指南</li> </ul>                                         | 2018-04-20<br>2018-04-20               |
|                                                                                                    | 同长信粮                          | 战略性新兴产业创新类,科技创业类、高效生态农业类泰<br>-<br>- 南                                                          | 山产业领军人才工程组织申报与推荐服务指2017-11-24          |
|                                                                                                    |                               | <ul> <li>信息公开服务指南</li> </ul>                                                                   | 2017-05-26                             |
|                                                                                                    |                               | <ul> <li>小衛企业首创新券使用服务指南</li> </ul>                                                             | 2017-05-26                             |

二、注册登录

通过全省用户认证系统注册或登录,见图3、图4。

| //whzwfw. <b>sd.gov.cn</b> /wh/public/index | NE DEC                                                                                                    | ♀ ♂ 🍯 山东政务機       | 务网 戴海市网 × 🧭 山东政务服务网 戴海市网 | 上政 🦪 山东政务服务网 威夷市网上政  | 🥝 山东政务服务网 威海市网上政. |
|---------------------------------------------|----------------------------------------------------------------------------------------------------|-------------------|--------------------------|----------------------|-------------------|
| E晋(V) 改憲完(A) 工具(T) 帮助(H)                    |                                                                                                    |                   |                          |                      |                   |
|                                             |                                                                                                    |                   | 登录 注册                    | 分享 > 🤮 威夷市政府门户网站     |                   |
|                                             | 四日 山东政务服务网 國源                                                                                                    | 古 ♀ 站底切换          | 请输入您想找的服务                | Q                    |                   |
|                                             | Z W F W . S D . G O V . C N                                                                                                    | -                 | 金部 〇 权力事項 〇 月            | 经多事项                 |                   |
|                                             | 快捷工具 へ 办事服务 结果                                                                                                    | 公示 办事咨询 监督评议      | 联审联批- 中介超市               | 使用帮助                 |                   |
|                                             | □) 通知公告                                                                                                    |                   |                          |                      |                   |
|                                             | A +0+8192                                                                                                    |                   |                          |                      |                   |
|                                             | V UNHROOT                                                                                                    |                   |                          |                      |                   |
|                                             | <u>₹</u> 用户中心                                                                                                    | AK AN LANG        | EI ver IR                | Anne manual          |                   |
|                                             |                                                                                                    | Case Case Control | han M. M.H.              |                      |                   |
|                                             |                                                                                                    |                   | Constant and             | A STATE OF T         |                   |
|                                             |                                                                                                    | And There         |                          |                      |                   |
|                                             | and the second second s | Provent 10        |                          |                      |                   |
|                                             |                                                                                                    | Son Mer &         |                          | STREET, PAL          |                   |
|                                             |                                                                                                    |                   |                          |                      |                   |
|                                             | 用户中心 🔗 我的幼稚 🚨                                                                                                    | 我的评价 🖻 我的咨询       | 🖌 我的投诉 🕜 我的极端            | <mark>只</mark> 我的资料库 |                   |
|                                             |                                                                                                    |                   |                          |                      |                   |
|                                             | 古级语单查问                                                                                                    | 古级网上政名士厅部门        |                          | 阿爾日本建宙批              |                   |
|                                             | 11-5次/月半旦/河                                                                                                    |                   | 山水自投。                    | 2.火日11线甲116          |                   |
|                                             | 行政许可事项目录清单  行政权力清单  政府责任清单<br>中介服务事项青单  公共服务事项目录清单                                                                                                    | 已入驻市级73个部门        | 审批类申报   机                | C性类申报   备宴类申报        | 威海市               |
|                                             |                                                                                                    |                   |                          |                      | 一考试               |

| ● ● Entry/Index ad general 55% for of open donal in provide address in provide address in the constraint of the investment of the investment of the invest | pbm&ub3d                                           | 🚊 ARAARAAR 🥥 USAABAR ARAA | - C 山东武装服装内 就像作 |
|----------------------------------------------------------------------------------------------------|----------------------------------------------------|---------------------------|-----------------|
|                                                                                                    | <ul> <li>次</li> <li>支付室序号</li> <li>の用作号</li> </ul> | 合作网站                      |                 |
| □□□ BBRYTRANGER                                                                                                    | antara <del>a</del>                                | ee 信用中国(山东)               |                 |
| 7/6927                                                                                                    |                                                    | 也东省投资审批监管平台               |                 |

### 三、找到事项

点击部门分类栏目中的科技局,找到市级工程技术研 究中心认定

| 按服务对象             | 快事而复杂: 法约入事而变 行政权力,                                                                                                    | )=)#+19 · 八井昭友。        | 100100-00 | ★ 中市<   | - Nd - | - 100.1 | 4++12 |    | n da 📻 | -        |
|-------------------|----------------------------------------------------------------------------------------------------|------------------------|-----------|---------|--------|---------|-------|----|--------|----------|
| :AB               | IS WATER . HERE AND A LONG TO A LONG TO A LONG | -1902914 · 243488695 · | 14912514  | • E8575 | 20.    |         | 2014  |    | 2.85   | <u>m</u> |
| 而向公民              | 事项名称                                                                                                    | 所屋部门                   | 办理深度      |         |        | 所提      | 供服务   | 5  |        |          |
| i向法人/其他组织         | 科学技术发展计划管理 [其他权力]                                                                                                    | 科技局                    |           |         |        |         |       |    |        |          |
| 按部门分类             | 市级知识产权(专利)专项计划 其他权力]                                                                                                    | 科技局                    | 事项公开      | 办事指南    | 申报     | 预约      | 咨询    | 评价 | 结果公示   | 收藏       |
| 国家保留局             | 威海市大型科学仪器设备共享 [其他权力]                                                                                                    | 科技局                    | 全程网办      | の事指南    | 申报     | 预约      | 咨询    | 评价 | 结果公示   | 收藏       |
| 构編制委员会办公室<br>履改革を | 会展专利产品或专利技术的监督管理 [其<br>他权力]                                                                                                    | 科技局                    | 事项公开      | 办事指南    | 申报     | 预约      | 咨询    | 评价 | 结果公示   | 收藏       |
| 济和信息化委<br>育局      | 市级产业技术创新战略联盟认定 (行政确<br>认)                                                                                                    | 科技局                    | 全程网办      | の事指南    | 申报     | 预约      | 咨询    | 评价 | 结果公示   | 收藏       |
| 技局                | 市级工程技术研究中心认定 [行政确认]                                                                                                    | 科技局                    | 全程网办      | 办事指南    | 申报     | 预约      | 咨询    | 评价 | 结果公示   | 收藏       |
| 政局                | 市级科技企业孵化器认定 [行政确认]                                                                                                    | 科技局                    | 全程网办      | の事指南    | 申报     | 预约      | 咨询    | 评价 | 结果公示   | 收藏       |
| 法局<br>力资源社会保障局    | 市级重点实验室认定 [行政确认]                                                                                                    | 科技局                    | 全程网办      | 办事指南    | 申报     | 预约      | 咨询    | 评价 | 结果公示   | 收藏       |
| 土资源局<br>房城乡建设局    | 高新技术企业认定市级财政奖励 [公共服务]                                                                                                    | 科技局                    | 全程网办      | 办事指南    | 申报     | 预约      | 咨询    | 评价 | 结果公示   | 收藏       |
| 划局<br>管执法局        | 国家、省金桥奖组织申报与推荐 (公共服务)                                                                                                    | 科技局                    | 全程网办      | 办事指南    | 申报     | 预约      | 咨询    | 评价 | 结果公示   | 收藏       |
| 通运输局<br>利局        | 国家、省科学技术奖励组织申报与推荐<br>[公共服务]                                                                                                    | 科技局                    | 全程网办      | 办事指南    | 申报     | 预约      | 咨询    | 评价 | 结果公示   | 收藏       |
| 业局                | 国家、省专利奖组织申报与推荐 [公共服务]                                                                                                    | 科技局                    | 全程网办      | 办事指南    | 申报     | 预约      | 咨询    | 评价 | 结果公示   | 收藏       |

图 5

### 四、开始填报

点击市级工程技术研究中心认定,点击申报,勾选条件 见图 6、图 7、图 8。

|                                                    | □东政务服务网 颼         | <b>毎市 ♀</b> 站点切换                      |                        |                          | 请输入您想抄<br>* 全部 © 权力 | 浏服务<br>5事项 ◎ 服务事项 | ٩                          |  |  |  |
|----------------------------------------------------|-------------------|---------------------------------------|------------------------|--------------------------|---------------------|-------------------|----------------------------|--|--|--|
| 首页                                                 | 办事服务 结果公示         | 办事咨询                                  | 监督评议                   | 联审联批-                    | 中介超市                | 创业服务              |                            |  |  |  |
|                                                    |                   |                                       |                        |                          |                     |                   |                            |  |  |  |
| ↑ 市级工程技术研究中心认定                                     |                   |                                       |                        |                          |                     |                   | 事项编码: 371000-009-QR-002-01 |  |  |  |
|                                                    |                   |                                       | ■ 申报信息                 |                          |                     |                   | <ul> <li>申报告知</li> </ul>   |  |  |  |
| 🗐 审批条件                                             |                   |                                       |                        |                          |                     |                   |                            |  |  |  |
| ■ 全选 力理该项业务 需满足以下申请条件,才能能 ■ 第七条申报工程中心建设任务的依托单位应具备以 |                   |                                       |                        |                          |                     |                   |                            |  |  |  |
| <b>王</b> 收取材料                                      |                   |                                       |                        |                          |                     |                   |                            |  |  |  |
| ● 全选 力理该项业务 需提供以下申请材料,才能能<br>● 1.申报书               | ±行业务的办理,请自检是否具备该标 | 排, 具备清打√。                             |                        |                          |                     |                   |                            |  |  |  |
|                                                    |                   |                                       | 下一步                    |                          |                     |                   |                            |  |  |  |
|                                                    |                   |                                       |                        |                          |                     |                   |                            |  |  |  |
|                                                    |                   | 网站介绍                                  | 绍   网站导航               | 联系我们                     |                     |                   |                            |  |  |  |
|                                                    | -                 |                                       | ▶ 找错                   |                          |                     |                   |                            |  |  |  |
|                                                    | 或海市.              | 人民政府主办 威海<br>毎ICP毎05024               | 市政务服务中心承<br>1463号 网站标识 | の 技术支持咨(<br>P码3710000009 | 甸电话: 0631-58        | 97002             |                            |  |  |  |
|                                                    |                   | ····································· | 网安备 37100202           | 000190号                  |                     |                   |                            |  |  |  |
|                                                    |                   |                                       |                        |                          |                     |                   |                            |  |  |  |

| Ë                                               | 页 の事服务              | 结果公示 办事咨询      | 监督评议     | 联审联批-       | 中介超市   | 创业服务                       | 便 |
|-------------------------------------------------|---------------------|----------------|----------|-------------|--------|----------------------------|---|
|                                                 |                     |                |          |             |        |                            |   |
| 市级工程技术研究中心认定                                    |                     |                |          |             |        | 事项编码: 371000-009-QR-002-01 |   |
|                                                 |                     |                | ■ 申报信!   | 3           |        | 9 申报告知                     |   |
|                                                 |                     |                |          |             |        |                            |   |
| 提 1.带*号为必填项,请根据实际情况进行<br>醒: 2.☆ 为必要材料,您必须提交才能申报 | 填写。<br>☆为容缺后补材料,您可以 | 以在网上预受理后在窗口提交, | ☆ 为非必要材料 | 4, 根据您实际情况选 | 5择提交。  |                            |   |
| ■ 基本信息                                          |                     |                |          |             |        |                            |   |
| 审批力件类型                                          | 。个人 。企业 。项目         |                |          |             |        |                            |   |
| 证件类型:                                           | 身份证                 |                | •        |             | *证件编号: |                            |   |
| *姓名:                                            |                     |                |          |             | •联系电话: |                            |   |
| 性别:                                             | * 0<br># #          |                |          |             | 联系地址:  |                            |   |
| 籍贯:                                             | ~ ~                 |                |          |             | 邮箱:    |                            |   |
| 民族:                                             |                     |                |          |             | 出生日期:  |                            |   |
| 学历:                                             | 小学                  |                | *        |             | 政治面貌:  | 世界                         | • |
| 国籍:                                             |                     |                |          |             | 省份:    | 會份                         | • |
| 市:                                              | 地级市                 |                | •        |             | 룴:     | 市、長級市、長                    | • |
| 户口所在地:                                          |                     |                |          |             | 邮政编码:  |                            |   |
|                                                 |                     |                |          |             |        |                            |   |
|                                                 |                     |                | 上一步      | 下一步         |        |                            |   |

| ₼ 市级工程持                               | 技术研究中心认定                                                                                          |         |                                   |      | 事项编码       | 371000-009-QR-002-01 |  |  |  |
|---------------------------------------|---------------------------------------------------------------------------------------------------|---------|-----------------------------------|------|------------|----------------------|--|--|--|
|                                       | 🗐 阅读须知                                                                                            |         | ■ 申报信息                            |      | <b>!</b> i | 申报告知                 |  |  |  |
| 提 1.带*号为必扩<br>醒: 2. <del>2</del> 为必要标 | 理 1章"岛为必须项,请傅旗定顶落风田行道军。<br>醒: 2 # 为必果材料,忽必规能文才酿申税,公为最缺后补材料,忽可以在风上预受遗后在窗口堆文. ○ 为非必要材料,根据您实际情况选择性文。 |         |                                   |      |            |                      |  |  |  |
| ■ 基本信息                                |                                                                                                   |         |                                   |      |            | 1111                 |  |  |  |
|                                       |                                                                                                   |         |                                   |      |            | 3100                 |  |  |  |
|                                       |                                                                                                   |         | 工程技术研究中心申请和                       | ē    |            |                      |  |  |  |
|                                       |                                                                                                   |         | 工程技术研究中心名称                        |      |            | 申报年度                 |  |  |  |
|                                       |                                                                                                   |         |                                   |      | *          | 2018 📑 *             |  |  |  |
|                                       | 学科分类1                                                                                             | 学科分类2   | 学科分类3                             | 國民經济 | 干行业        | 技术领域                 |  |  |  |
| 中心                                    | 请选择 ▼ ×                                                                                           | 请选择 ▼ × | 请选择 ▼ ×                           | 请选择  | ▼ ×        | 请选择 ▼ ×              |  |  |  |
| 根奥                                    | 研发人员总数                                                                                            | 高級取餘數   | 中级职种数                             | 博士   | 欽          | 硕士教                  |  |  |  |
|                                       |                                                                                                   | н.      | м                                 | ×    |            |                      |  |  |  |
|                                       | 实验室的                                                                                              | 面积(平方米) | <i>碑发</i> 仪器设备数量(合套) 研发仪器设备价值(万元) |      |            |                      |  |  |  |
|                                       | ē.                                                                                                |         | •                                 |      | -          |                      |  |  |  |
|                                       |                                                                                                   |         |                                   |      |            |                      |  |  |  |

图 8

六、上传打印、签字、盖章、扫描形成的 PDF 电子版申报书 (须版面整洁、字迹清晰、印记清楚。),见图 9。

|             |         | <b>务服务网</b> 威澜 | 事市 ♀站点切换           | 请输入怨<br>• 全部 0   | <ul> <li>请输入您想找的服务</li> <li>↓ 全部 ○ 权力事项 ○ 服务事项</li> </ul> |                      |  |  |
|-------------|---------|----------------|--------------------|------------------|-----------------------------------------------------------|----------------------|--|--|
|             | 首页 办事服务 | 结果公示           | 办事咨询 监督评议          | 联审联批- 中介超市       | 创业服务                                                      |                      |  |  |
|             |         |                |                    |                  |                                                           |                      |  |  |
| ▲ 市级工程技术研究中 | 心认定     |                |                    |                  | 事项编码:                                                     | 371000-009-QR-002-01 |  |  |
|             | 🗍 阅读须知  |                | ■ 申报信息             |                  | <b>!</b> =                                                | 1报告知                 |  |  |
| 申报材料        |         |                |                    |                  |                                                           |                      |  |  |
| 序号          | 材料名称    |                |                    | 文件名              | □ 全选                                                      | 文件操作                 |  |  |
| 1 🔶 申报书     |         |                |                    |                  | □ 窗□提交 2                                                  | 择附件 资料库              |  |  |
|             |         |                |                    |                  |                                                           |                      |  |  |
|             |         |                | 上一步                | 下—步              |                                                           |                      |  |  |
|             |         |                |                    |                  |                                                           |                      |  |  |
|             |         |                | 网站介绍一网站导航          | 联系我们             |                                                           |                      |  |  |
|             |         |                | 2. 找错              |                  |                                                           |                      |  |  |
|             |         | 🔮 🔬 威海市人       | 人民政府主办 威海市政务服务中心   | 承办 技术支持咨询电话: 063 | 1-5897002                                                 |                      |  |  |
|             |         |                | 鲁ICP备05024463号 网站街 | 识码371000009      |                                                           |                      |  |  |
|             |         |                | ≝ 當公內支面 3710020    | 20001305         |                                                           |                      |  |  |

图 9

七、上传申报书 PDF 版电子文档后,见图 10,点击提交 (不用选择寄件服务)。

|                                                    | 山东政务服务网 88                             | 【海市 ♀站点切换                          |                              | 请输入您想找的服务<br>● 全部 ○ 权力事项 ○ 服 | 〇、                         |    |
|----------------------------------------------------|----------------------------------------|------------------------------------|------------------------------|------------------------------|----------------------------|----|
| 首页                                                 | 办事服务结果公示                               | 办事咨询 监督评议                          | 联审联批-                        | 中介超市 创业服务                    |                            | 使用 |
|                                                    |                                        |                                    |                              |                              |                            |    |
| 市级工程技术研究中心认定                                       |                                        |                                    |                              |                              | 事项编码: 371000-009-QR-002-01 |    |
| 🗐 阅读须知                                             |                                        | ■ 申报信                              | 息                            |                              | ● 申报告知                     |    |
| 提 业务办理现提供邮寄件服务,如需邮寄请选择<br>醒: EMS邮寄和回寄免费,费用由威等政务中心承 | 邮寄服务,并正确填写邮寄信息;挑<br>担; 催单或激单请拨打电话11183 | 3件时间早上8点到晚上5点(节假<br>进行,用户一个小时后不能遗单 | 日不休)                         |                              |                            |    |
| 国基本信息                                              |                                        |                                    |                              |                              |                            |    |
|                                                    |                                        | 个性化制                               | 谤                            |                              |                            |    |
| 是否邮寄材料 0月 6百 客件服务仅支持                               | <b>与威海市范围</b>                          |                                    |                              |                              |                            |    |
|                                                    |                                        | 上一步                                | 提交                           |                              |                            |    |
|                                                    |                                        | 网站介绍 网站导行                          | ћ   联系我们<br>∭44              |                              |                            |    |
|                                                    | 武海市                                    | 的人民政府主办 威海市政务服务中                   | 心承办 技术支持答                    | 询电话: 0631-5897002            |                            |    |
|                                                    |                                        | 鲁ICP备05024463号 网络                  | 标识码3710000009<br>)202000190号 |                              |                            |    |
|                                                    |                                        |                                    |                              |                              |                            |    |

八、生成申报告知单,见图11

| ★ 市级工程技术                                                                          | 代研究中心认定<br>■ 网医须知               |                 |        |          |            |           |      |                                  |
|-----------------------------------------------------------------------------------|---------------------------------|-----------------|--------|----------|------------|-----------|------|----------------------------------|
| 市级工程技术                                                                            | ⊀研究中心认定<br>■ 阅读须知               |                 |        |          |            |           |      |                                  |
|                                                                                   | 🗌 阅读须知                          |                 |        |          |            |           |      | 事项编码: 371000-009-QR-002-01       |
|                                                                                   |                                 |                 |        |          | 目 申报信息     |           |      | ● 申报告知                           |
|                                                                                   |                                 |                 | 提醒: 请认 | 山真阅读申报告知 | 1单内容,如有问题。 | ,可以拨打下方联  | 派电话。 |                                  |
| ■ 基本信息                                                                            |                                 |                 | [      | 申报告      | <b>告知单</b> |           |      |                                  |
| 申办流水号: 100100                                                                     | 0013767查询密码:560716              |                 |        |          |            |           |      | 申办时间: <b>2018-10-19 10:42:00</b> |
| 名称:                                                                               | 市级工程技术研究中心认定                    |                 |        |          |            |           |      |                                  |
| 受理单位:                                                                             | 科技局                             |                 |        |          |            |           |      |                                  |
| 申请人:                                                                              | 赵欣晨                             |                 |        |          |            |           |      |                                  |
| 联系人:                                                                              | 赵欣晨                             |                 | 联系用    | 1话:      |            | 138849217 | 92   |                                  |
| □ 申报材料                                                                            |                                 |                 |        |          |            |           |      |                                  |
| 没有上传任何材料。                                                                         |                                 |                 |        |          |            |           |      |                                  |
| ▲ 办事指引                                                                            |                                 |                 |        |          |            |           |      |                                  |
| <b>办理部门:</b> 科技局<br>工作时间: 国家法定工<br>地 址:文化中路80-2<br>联系电话: 0631-58970<br>交通指引: null | 2作日上午8:30-12:00,下午<br>2号<br>000 | :13: 30-17: 30, |        |          |            |           |      |                                  |

九、申报完成后,申报用户可以找到"用户中心",在 "我的办件"栏目中查看办件进度情况。参考图 12、图 13、图 14。

| 🗌 移动客户端 📗 🎭 微信公众号 |             |            |                               | 赵欣晨 ×   分享 × 🧑 威海市政府门户网站 |
|-------------------|-------------|------------|-------------------------------|--------------------------|
| 四日 山东政务           | 务服务网 威海市    | ♥ 站点切换     | 请输入您想到<br>● <del>金融</del> ● 和 |                          |
| ф#тв              | か事暇冬        | 九主次        | ◎ 王帥 ∪ ☆                      | 力争观 🕤 被分争观               |
|                   |             |            | κ «κτητική» -1-11μ2.          | UC/THRAU                 |
|                   |             |            |                               | 4                        |
| <u>人</u> 用户中心     | -           | 3、 東京 しんだの | 阳无政                           | <b>分</b>                 |
| <u> 现场办理点</u>     |             | (山港区) (菜成) | بر<br>الاستان في مالية        |                          |
| 会 智能机器人           |             | **         | 1 the second                  |                          |
| ②、常见问题            | RUI         |            |                               |                          |
| ② 评价建议            |             |            |                               |                          |
|                   |             |            |                               |                          |
| 用户中心              | ▶ 我的办件 💭 我的 | 评价 📃 我的咨询  | € 我的投诉                        | 我的收藏 🔍 我的资料库             |
|                   |             | 图 12       |                               |                          |

|                  | ■<br><b>服务网 威海市 ●</b> 站点切换<br>G ● V · C N | 赵水晨<br>请输入您<br>● 全部 ○   | <ul> <li>赵欣晨 &gt;  分享 &gt; ● 威海市政府门户网站</li> <li>请输入您想找的服务</li> <li>○ 全部 ○ 权力事项 ○ 服务事项</li> </ul> |  |  |
|------------------|-------------------------------------------|-------------------------|--------------------------------------------------------------------------------------------------|--|--|
| 首页 办事服务          | 结果公示 办事咨询 监督评议                            | 联审联批- 中介超市              | 创业服务                                                                                             |  |  |
| 您当前所在的位置: 首页 > 月 | 用户中心                                      |                         |                                                                                                  |  |  |
| 赵欣晨 💠            | 网上申报件 窗口办理件                               |                         |                                                                                                  |  |  |
| ■ 服务管理           | 当前状<br>本:  全部 ▼  办件名称:  清输入力化             | #名称 申办时 2018-10-1<br>间: | 至 2018-10-1 搜索                                                                                   |  |  |
| 我的消息             | 力件名称                                      | 申报时间                    | 办理状态 操作                                                                                          |  |  |
| <b>当</b> 我的办件    | 关于赵欣晨市级工程技术研究中心认定的业务                      | 2018-10-19              | 已提交 撤回                                                                                           |  |  |
| ■ 联审联批           | 关于赵欣晨省农业良种工程计划组织申报与推荐的<br>业务              | 2018-10-19              | 已撤回 修改                                                                                           |  |  |
| 🚍 企业设立           |                                           |                         |                                                                                                  |  |  |
| 🝷 我的评价           | 大于赵欣晨市级科技创新芬申报(技不开发与技不<br>转让类)的业务         | 2018-10-18              | 已撤回 修改                                                                                           |  |  |
| 🚍 办件投诉           | 关于赵欣晨省技术转移服务机构组织申报与推荐的<br>业务              | 2018-10-18              | 已撤回 修改                                                                                           |  |  |
| 😁 我的投诉           | 关于赵欣晨市级科技创新券申报(服务机构类)的                    | 2018-10-18              | 已撤回修改                                                                                            |  |  |
| Q 我的咨询           | 业务                                        |                         |                                                                                                  |  |  |
| ★ 我的收藏           | 关于赵欣晨市级技术转移服务机构备案的业务                      | 2018-10-18              | 准予许可                                                                                             |  |  |
| 🔟 我的统计           | 关于赵欣晨市级科技企业孵化器认定的业务                       | 2018-10-15              | 已撤回 修改                                                                                           |  |  |
| 三 我的资料库          |                                           |                         |                                                                                                  |  |  |

| 四言 山东政务服务网 威海市 • 站点切换 |        |              |        | 请输入您想找的服务 |      |                    | Q        |  |  |
|-----------------------|--------|--------------|--------|-----------|------|--------------------|----------|--|--|
| ZWFW.SD.GOV.CN        |        |              |        |           |      | ◎ 全部 ◎ 权力事项 ◎ 服务事项 |          |  |  |
| 首页    办事服务            | 结果公示   | 办事咨询         | 监督评议   | 联审联批-     | 中介超市 | i OJULIRŞ          | ş        |  |  |
| ▲ 您当前所在的位置:首页 >       | 用户中心   |              |        |           |      |                    |          |  |  |
| 赵欣晨 🗘                 | 业务详情   |              |        |           |      |                    | 返回业务列表 → |  |  |
| ■ 服务管理                | 基本信息   | 表单信息         |        | 申请材料      | 下载   | <b>淋料</b>          | 邮寄信息     |  |  |
| 🗩 我的消息                | 申办流水号: | 10010001376  | 7      |           |      |                    |          |  |  |
| 1 我的办件                | 事项名称:  | 市级工程技术       | 研究中心认定 |           |      | 申请人或单<br>位:        | 赵欣晨      |  |  |
| ➡ 联审联批                | 申办时间:  | 2018-10-19 1 | 0:42   |           |      | 当前状态: 已提交          |          |  |  |
| 📄 企业设立                |        |              |        |           |      |                    |          |  |  |
| 🍷 我的评价                | 流转过程:  | 环节名称    处理人  |        | 处理时间      |      | 处理意见               |          |  |  |
| 🚍 办件投诉                |        |              |        |           |      |                    |          |  |  |
| 🚍 我的投诉                |        |              |        |           |      |                    |          |  |  |
| Q 我的咨询                |        |              |        |           |      |                    |          |  |  |
| ★ 我的收藏                |        |              |        |           |      |                    |          |  |  |
| 📐 我的统计                |        |              |        |           |      |                    |          |  |  |
| <b>三</b> 我的资料库        |        |              |        |           |      |                    |          |  |  |